# Tidstyring

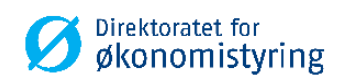

Brukerveiledning Tidstyring i UBW (Agresso)

BRUKERVEILEDNING

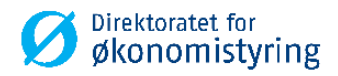

# Innhold

| 1 | Registrere nytt prosjekt                                 | . 2 |
|---|----------------------------------------------------------|-----|
|   | 1.1 Opprettelse av nytt prosjekt                         | . 2 |
|   | 1.1.1 Mappekort 1 - Prosjekt                             | . 2 |
|   | 1.1.2 Mappekort 2 - Relasjon (Relasjonsgruppe)           | . 6 |
|   | 1.1.3 Mappekort 3 - Fakt.regel (Fakturering)             | . 6 |
|   | 1.1.4 Mappekort 4 – Faktinfo                             | . 6 |
|   | 1.1.5 Mappekort 5 – Aktivitet (Aktivitetsregister)       | . 7 |
|   | 1.1.6 Mappekort 6 - Arb.ordre (Arbeidsordre)             | . 8 |
|   | 1.1.7 Mappekort 7 – Kobling                              | . 8 |
|   | 1.1.8 Mappekort 9 – Prosjektbeskrivelse                  | . 8 |
|   | 1.1.9 Mappekort 10 – Fremdrift                           | . 8 |
|   | 1.1.10Mappekort 11 – Rammebudsjettering                  | . 8 |
|   | 1.2 Valg på verktøymenyen                                | .9  |
|   | 1.2.1 UBW (Agresso) Desktop                              | .9  |
| 2 | Endring og vedlikehold av prosjekt                       | 10  |
|   | 2.1 Aktivitet                                            | 10  |
|   | 2.2 Prosjekt                                             | 10  |
|   | 2.2.1 Stenge prosjekt                                    | 10  |
|   | 2.2.2 Prosjekt som det ikke skal føres timer på          | 11  |
| 3 | Overføring, opprettelse og ajourhold av ressurser        | 12  |
| • | 3.1 Opprette og vedlikeholde egne ansatte                | 12  |
|   |                                                          |     |
| 4 | Overføring av timer fra SAP til UBW (utføres av DFØ)     | 13  |
|   | 4.1 Ajourhold feil timeimport (utføres av DFØ)           | 13  |
| 5 | Faste prosesser og rapporter for tid og utlegg           | 14  |
|   | 5.1 Prosessering av tid og utlegg                        | 14  |
|   | 5.1.1 TS13 – Overfør timelister (utføres av DFØ)         | 14  |
|   | 5.1.2 TS03 – Prosesser tid og utlegg (utføres av DFØ)    | 15  |
|   | 5.1.3 TS04 – Poster timelister (utføres av DFØ)          | 16  |
|   | 5.1.4 GL07 – Bokføring av timekostnader (utføres av DFØ) | 17  |
| 6 | Rapporter                                                | 18  |
|   | ••                                                       |     |

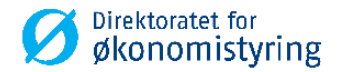

# **1** Registrere nytt prosjekt

Nye prosjekt skal opprettes i prosjektregisteret i UBW (Agresso). Prosjektkoden kan brukes både til kostnadsføring og timeføring.

Nye prosjekt skal opprettes og endres i prosjektregisteret i UBW (Agresso). Ikke direkte i bildet for begrepsverdier.

### **1.1** Opprettelse av nytt prosjekt

*Menypunkt: UBW Prosjektstyring / Time/Prosjekt/Fakturering / Prosjekter / Prosjektregister* 

### 1.1.1 Mappekort 1 - Prosjekt

Feltene som er beskrevet viser til UBW (Agresso) Desktop. Feltnavn oppgitt i parantes gjelder UBW (Agresso) Web.

1. Skriv inn en unik kode for prosjektet i feltet *Prosjekt (Prosjektkode)*. Skriv deretter inn prosjektnavnet i det påfølgende feltet.

Du kan benytte et tidligere registrert prosjekt som mal ved å gjøre følgende:

### UBW (Agresso) Desktop:

- Hent opp det prosjektet du vil bruke som mal
- Flytt markøren tilbake til feltet Prosjekt, og angi prosjektkode for det nye prosjektet
- Endre de feltene som skal ha nye verdier
- Lagre med F12

### UBW (Agresso) Web:

- Hent opp det prosjektet du vil bruke som mal
- Trykk på knappen *Ny*
- Endre de feltene som skal ha nye verdier
- For å lagre må du trykke på knappen *Lagre*

Merk! Prosjektkode kan inneholde maksimalt 12 tegn. Det anbefales å ikke benytte spesialtegn i prosjektkoden (eksempel: / + -). Prosjektbeskrivelse kan være maks 40 tegn.

- Prosjekttype må velges i felt *Prosjekttype*. Prosjekttyper benyttes til å gruppere prosjekter og til å tildele prosjekter enkelte egenskaper. Prosjekttypen styrer hvilke kostnadselementer (og tilhørende kostnadsrater) som benyttes ved beregning av den totale timekostnaden. Den kan også bestemme konteringsbegrepet til inntektsposter for faktureringsprosjekter. Feltet er obligatorisk.
- 3. Hvis det nye prosjektet skal være knyttet til et hovedprosjekt, endrer du til hovedprosjektet i feltet *Hovedprosj. (Hovedprosjekt)*. Dersom du definerer et hovedprosjekt, bruker systemet standardverdier fra dette prosjektet på de andre mappekortene i dette vinduet.
- 4. *Status* skal være aktiv. Feltet er obligatorisk.

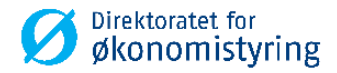

- 5. Prosjektleder må defineres i feltet *Pro.leder (Prosjektleder)* og må være en gyldig ressurs. Det er også mulig å benytte en *dummy-ressurs* hvis det er lagt opp for virksomheten. Feltet er obligatorisk.
- 6. *Valuta* og *Valutatype* angis automatisk til NOK og Dagskurs. Feltet *Valuta* er obligatorisk.
- 7. Angi *Koststed (Kostnadssted)* prosjektet er knyttet til. Feltet er obligatorisk.
- 8. *Hovedområde* og *Underområde* er valgfrie felter. Feltene benyttes utelukkende for rapporteringsformål. Virksomheten kan benytte andre betegnelserpå disse to valgfrie feltene.
- 9. Felt for *kundnr(kunde), Ekst.ref, kontakt, faktureringsnivå (fakturanivå), fakt.regel (fakturaregel) og fakturerbar status* skal ikke fylles ut.
- 10. WBS er ikke i bruk.
- 11. Datofelter:
  - Dato fra (Startdato) Første dag prosjektet er gyldig for timeføring og bokføring i UBW(Agresso) og SAP. Feltet er obligatorisk.
  - Dato til (Sluttdato) Siste dag prosjektet er gyldig for timeføring og bokføring i UBW(Agresso) og SAP. Feltet er obligatorisk.

*Merk!* Det anbefales å bruke sluttdato på prosjekt med forsiktighet. Registrerte timer eller kostnadsfordelte reiser som ikke er importert etter sluttdato, vil feile ved innlesing til UBW(Agresso).

- *TS fullfør (Dato for ferdigstillelse av timeliste)* Siste dato for timeføring i SAP og UBW. Dersom feltet settes blankt, vil sluttdatoen oppfattes som 31.12.2099. Dersom feltet settes lik *Dato fra (Startdato)*, vil det ikke være mulig å føre timer på prosjektkoden i SAP, men det vil fortsatt være tilgjengelig for kostnadsfordeling og bokføring.
- I UBW (Agresso) web er *Endelig dato for ferdigstillelse* kun informativt felt og har ingen funksjon.
- I UBW (Agresso) Desktop er feltene *Opprettet* og *Sluttdato* kun informative felt og har ingen funksjon.
- 12. I UBW (Agresso) Desktop skal det settes kryss for *Aktivitet og Bokføres*. Feltene *Eksport* og *Arbeidsordre* skal være blank.

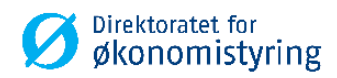

| Prosjekt    | 2010             | ▼ Snøvær                       |          |   |             |            |
|-------------|------------------|--------------------------------|----------|---|-------------|------------|
| Pro.type    | Internfinansiert |                                |          | ¥ | Status      | Aktiv      |
| Kundenr     |                  |                                |          |   | Hovedprosj. | 2010       |
| Ekst.ref    |                  |                                |          |   | WBS         |            |
| Kontakt     |                  |                                |          |   | Dato fra    | 01.10.2017 |
| Pro.leder   | Dummy, ressurs   |                                |          | • | Dato til    | 31.12.2018 |
| Valuta      | NOK              | <ul> <li>Valutatype</li> </ul> | Dagskurs | • | Opprettet   | 02.11.2017 |
| Fakturanivå |                  | <ul> <li>Fakt.regel</li> </ul> |          | - | Sluttdato   |            |
|             |                  |                                |          |   | TS fullfør  |            |
| Koststed    | Testseksjon      |                                | •        |   | Aktivitet   | Arb.ordr   |
| Hovedområd  | Krisetiltak      |                                | -        |   | Eksport     | Bokføre    |

Under vises bilde av eksempelprosjekt fra UBW (Agresso) Desktop:

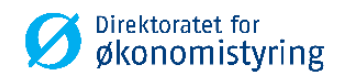

## Eksempelprosjekt fra UBW (Agresso) Web:

| osjekter                           |                                    |           |           |                     |           |                    |     |
|------------------------------------|------------------------------------|-----------|-----------|---------------------|-----------|--------------------|-----|
| osjekt Relasjonsgruppe Fakturering | Arbeidsordre Aktivitetsregister    | Milepæler | Koblinger | Prosjektbeskrivelse | Fremdrift | Rammebudsjettering | God |
| Prosjekt                           |                                    |           |           |                     |           |                    |     |
| Oppslag                            |                                    |           |           |                     |           |                    |     |
| 2010 =                             |                                    |           |           |                     |           |                    |     |
| Snøvær<br>Prosiaktkode             | osiektnevn*                        |           |           |                     |           |                    |     |
| 2010                               | osjektnavn "<br>nøvær              |           |           |                     |           |                    |     |
|                                    |                                    |           |           |                     |           |                    |     |
| Ledelse                            | Viktige datoer                     |           | Frem      | ndrift              |           |                    |     |
| D. 114.1.1                         | 0                                  |           |           |                     |           |                    |     |
| Prosjektieder*                     | Startdato*                         | <b>##</b> | Alstin    | s <b>^</b>          | _         | 1                  |     |
| 29999                              | 01.10.2017                         |           | AKtiv     |                     | •         |                    |     |
| Providettype *                     | Sluttdato*                         |           |           |                     |           |                    |     |
| Prosjekttype*                      | 31.12.2018                         |           |           |                     |           |                    |     |
| Interminansiert •                  | Endelig dato for ferdigstillelse   |           |           |                     |           |                    |     |
|                                    |                                    | <b></b>   |           |                     |           |                    |     |
|                                    | Dato for ferdiostillelse av timeli | ste       |           |                     |           |                    |     |
|                                    |                                    |           |           |                     |           |                    |     |
|                                    |                                    |           |           |                     |           |                    |     |
|                                    |                                    |           |           |                     |           |                    |     |
| Grunnleggende arbeidsstruktur      |                                    |           |           |                     |           |                    |     |
|                                    |                                    |           |           |                     |           |                    |     |
| Hovedprosjekt                      |                                    |           |           |                     |           |                    |     |
| 2010                               |                                    |           |           |                     |           |                    |     |
| Snøvær                             |                                    |           |           |                     |           |                    |     |
|                                    |                                    |           |           |                     |           |                    |     |
| Faktureringsinformasjon            |                                    |           |           |                     |           |                    |     |
| Kunde                              | Valuta*                            |           | Fakti     | uranivå             |           |                    |     |
|                                    | Norske kroner                      |           |           |                     | -         | 1                  |     |
|                                    | NOK                                |           |           |                     |           |                    |     |
| Fakturaregel                       | Fakturerbar status                 |           |           |                     |           |                    |     |
| rattararogor                       | Tarcarcibar Status                 |           | _         |                     |           |                    |     |

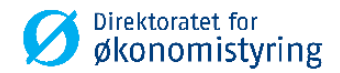

### 1.1.2 Mappekort 2 - Relasjon (Relasjonsgruppe)

- 1. Relasjoner under mappen Felles må fylles ut manuelt. Relasjonene for Finansiering og Formål er frivilig.
- 2. Relasjoner under mappen *Vedl. fane 1 Prosjekt* blir automatisk fylt ut fra mappekortet *Prosjekt*. Endringer <u>må</u> gjøres i mappekortet *Prosjekt* for å bli reflektert begge steder.

# Prosjekter

| Prosjekt | Relasjonsgruppe             | Fakturering | Ari |  |  |  |  |  |  |
|----------|-----------------------------|-------------|-----|--|--|--|--|--|--|
| × Felle  | S                           |             |     |  |  |  |  |  |  |
| ☆ VedI   | . fane 1 - Prosjekt         |             |     |  |  |  |  |  |  |
|          |                             | Relasjon    |     |  |  |  |  |  |  |
| Prosj    | ekttype (PROTYPE)           |             |     |  |  |  |  |  |  |
| Avde     | ling (KOSTSTED)             |             |     |  |  |  |  |  |  |
| Ansa     | ttnummer (ANSATTN           | R)          |     |  |  |  |  |  |  |
| Prosj    | Prosjekt (PROSJEKT)         |             |     |  |  |  |  |  |  |
| Prod     | Produkt og tjeneste (HOVED) |             |     |  |  |  |  |  |  |
| Unde     | Underprodukt (UNDEROMRÅDE)  |             |     |  |  |  |  |  |  |
| Kund     | ler (KUNDENR)               |             |     |  |  |  |  |  |  |
| Legg til | Slett                       |             |     |  |  |  |  |  |  |

### 1.1.3 Mappekort 3 - Fakt.regel (Fakturering)

Skal ikke fylles ut.

### 1.1.4 Mappekort 4 – Faktinfo

Skal ikke fylles ut.

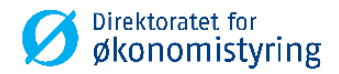

### **1.1.5** Mappekort 5 – Aktivitet (Aktivitetsregister)

- 1. Legg inn *aktiviteter* som skal være gyldige for prosjektet. Dersom det skal registreres timer på prosjektet, må det minimum registreres en aktivitet (minimum dummyaktivitet med verdi -).
- 2. Feltet F (Fakturerbart) skal ikke fylles ut.
- 3. Feltet Std.regel (Fakturaregel) skal ikke fylles ut.
- 4. Dato fra (Startdato) og Dato til (Sluttdato) til hentes fra mappekortet Prosjekt, men kan endres. Dato fra (Startdato) i mappekort Aktivitet (Aktivitetsregister) kan ikke være eldre enn prosjektets Dato fra (startdato).

| rosjekt | er              |                  |            |                    |           |           |                     |           |                 |                |                |
|---------|-----------------|------------------|------------|--------------------|-----------|-----------|---------------------|-----------|-----------------|----------------|----------------|
| rosjekt | Relasjonsgruppe | Fakturering Arb  | peidsordre | Aktivitetsregister | Milepæler | Koblinger | Prosjektbeskrivelse | Fremdrift | Rammebudsjetter | ing Godkjenner | Prosjektøkonom |
|         |                 |                  |            |                    |           |           |                     |           |                 |                |                |
| Prosje  | kt              |                  |            |                    |           |           |                     |           |                 |                |                |
| Oppslag |                 |                  |            |                    |           |           |                     |           |                 |                |                |
| 2010    |                 |                  | ≡~         |                    |           |           |                     |           |                 |                |                |
| Snøvær  |                 |                  |            |                    |           |           |                     |           |                 |                |                |
|         |                 |                  |            |                    |           |           |                     |           |                 |                |                |
| Aktivit | etsregister     |                  |            |                    |           |           |                     |           |                 |                |                |
|         | Aktivitet       | Beskriv          | else       | Fakturerbart       | Faktura   | aregel    | Startdato           |           | Sluttdato       | Status         |                |
| 951     |                 | Konferanser og s | samlinger  |                    |           |           | 01.10.2017          | 31.12.    | 2018            | Aktiv          |                |
| 20      |                 | Målinger         |            |                    |           |           | * 01.10.2017        | * 31.1    | .2.2018         | * Aktiv        | <b>•</b>       |
| Måling  | er              |                  |            |                    |           |           |                     |           |                 |                |                |
|         |                 |                  |            |                    |           |           |                     |           |                 |                |                |

Merk! Ansatte kan kun timeføre på gyldige aktiviteter knyttet til prosjektet i mobil enhet DFØ app. eller selvbetjeningsportal. Kombinasjonskontroll gjelder ikke for kostnadsfordeling, eksempel på reiseregning.

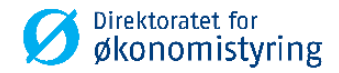

### 1.1.6 Mappekort 6 - Arb.ordre (Arbeidsordre)

Benyttes ikke.

### 1.1.7 Mappekort 7 – Kobling

Benyttes ikke.

### 1.1.8 Mappekort 9 – Prosjektbeskrivelse

Utfyllende beskrivelse av prosjektet. Alle felt er valgfrie.

### 1.1.9 Mappekort 10 – Fremdrift

Kan benyttes til å registrere fremdrift på prosjektet. Feltet *Status* henter verdier fra begrepet *Statuskode*. Alle felt er valgfrie.

### 1.1.10 Mappekort 11 – Rammebudsjettering

Kan benyttes for enkel rammebudsjettering. Alle felt er valgfrie.

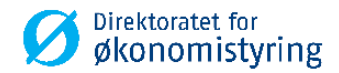

### **1.2** Valg på verktøymenyen

### 1.2.1 UBW (Agresso) Desktop

- 1. Inntektskontering: Kan benyttes til å angi ulik inntektskontering for et spesifikt prosjekt.
- 4. Planlegger: Snarvei til vinduet Planlegger (prosjektbudsjettering).

Øvrige valg på verktøymenyen er ikke beskrevet i dette dokumentet.

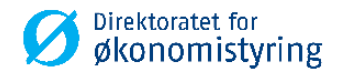

#### Endring og vedlikehold av prosjekt 2

### 2.1 Aktivitet

Nye aktiviteter kan legges inn, se beskrivelse for mappekort 5 over.

Hvis det ikke lenger skal være mulig å føre timer på en aktivitet knyttet til prosjektet, settes status på aktiviteten i mappekortet Aktivitet til C.

#### 2.2 Prosjekt

### 2.2.1 Stenge prosjekt

- Alle aktiviteter knyttet til prosjektet skal settes til status C i mappekort Aktivitet(Aktivitetregister). •
- Prosjektet settes til status C i mappekort Prosjekt.

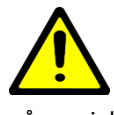

Ved stengig av prosjekt vil det ikke lenger være mulig å timeføre eller kostnadsfordele på prosjektet. Det kan fortsatt være poster som ikke er lest inn i regnskapet, men inneholder prosjektkoden som er stengt. Eksempler på transaksjoner i SAP er overtidsposter eller reiseregninger som er kostnadsfordelt på prosjektkode. Siden postene skal godkjennes i arbeidsflyt blir de overført til UBW på et senere tidspunkt, noe som medfører at poster med stengte prosjektkoder feiler ved innlesing til UBW. Tilsvarende problemstilling gjelder også for fakturasystemet Basware og Contempus, som benytter arbeidsflyt i godkjenningsprosessen.

Tips! Ved å bruke dato TS fullfør (Dato for ferdigstillelse av timeliste) stanses timeføring på aktuell prosjektkode for alle ansatte etter angitt dato. Status er fortsatt aktiv, og sluttdato uendret. Prosjektet blir fortsatt gyldig for kostnadsfordeling. I eksemplet nedenfor vil timeføring være gyldig til og med 24.12.2018. Etter angitt dato vil det ikke være mulig for ansatt å registrere timer på prosjektet. Timer kan fortsatt korrigeres tilbake i tid så lenge timeperioden er åpen.

| Viktige datoer                        |         |
|---------------------------------------|---------|
| Startdato *                           |         |
| 29.05.2018                            | Ē       |
| Sluttdato*                            |         |
| 31.12.2099                            |         |
| Endelig dato for ferdigstillelse      |         |
|                                       | Ē       |
| Dato for ferdigstillelse av timeliste |         |
| 24.12.2018                            | <b></b> |

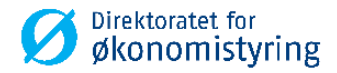

### 2.2.2 Prosjekt som det ikke skal føres timer på

Hvis det ikke skal føres timer på prosjektet, men prosjektet skal være gyldig å kostnadsføre på, settes TS fullfør (Dato for ferdigstillelse av timeliste) lik Dato fra (startdato) på mappekort Prosjekt.

- Opprett prosjektet som beskrevet i avsnitt 1.
- Feltet TS Fullfør (Dato for ferdigstillelse av timeliste) settes lik Dato fra (Startdato).
- Prosjektet blir tilgjengelig for kostnadsføring i faktura-, lønn- og regnskapssystemet fra angitt *Dato fra (Startdato)*. Eksempel hvor prosjektet kan benyttes til kostnadsfordeling er reiseregning.
- Prosjektet er ikke tilgjengelig for timeføring i SAP.

| Viktige datoer                       |         |
|--------------------------------------|---------|
| Startdato*                           |         |
| 01.01.2018                           | <b></b> |
| Sluttdato*                           |         |
| 31.12.2018                           | <b></b> |
| Endelig dato for ferdigstillelse     |         |
|                                      | <b></b> |
| Dato for ferdigstillelse av timelist | te      |
| 01.01.2018                           | <b></b> |

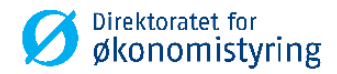

# **3** Overføring, opprettelse og ajourhold av ressurser

### 3.1 Opprette og vedlikeholde egne ansatte

Menypunkt: UBW Prosjektstyring / Time/Prosjekt/Fakturering / Ressurser

- 1. Ansatte-ressurser skal <u>ikke</u> opprettes i UBW (Agresso). Ansattnummer (ressursnummer), ansattes koststed, verdi AD for kostnads- og inntektskategori blir automatisk overført fra SAP hver natt, og oppdaterer bildet Ressurs (HS01) i UBW (Agresso).
- 2. Ressurser med relasjonsverdier kan vedlikeholdes i ressursregisteret i prosjektstyringsmodulen. Det er kun verdier under mappe *Felles* som kan endres, det vil si relasjon Kost.kat og Innt.kat. Øvrige relasjoner vedlikeholdes i SAP.

Relasjonene *Kost.kat* og *Innt.kat* er sentrale for å bestemme ressursens kalkulatoriske timekostnad og timepris. *Kost.kat* (kostnadskategori) er en gruppering av ressurser med tilsvarende timekostnad. Kostnadsrater knyttes mot prosjekt/arbeidsordre for hver unike kombinasjon av prosjekttype, ressurstype og kostnadskategori i skjermbildet «Timekostnader».

Ved import fra SAP settes standardkategorien «AD», men denne kan endres i ressursregisteret ved behov. I eksempelet under vil en ressurs med ressurstype «Ansatte» som er knyttet til standardkategori *AD* få kalkulatorisk timekostnad på kr 100,-:

|                                |                      | Timekos   | tnader ×                                   |          |                     |          |              |         |         |             |   |
|--------------------------------|----------------------|-----------|--------------------------------------------|----------|---------------------|----------|--------------|---------|---------|-------------|---|
| Ny kobling Organiser koblinger |                      |           |                                            |          |                     |          |              |         |         |             |   |
|                                | Analyzer Oppsett Mal |           |                                            |          |                     |          |              |         |         |             |   |
| Pr                             | o.typ                | e Ekst    | emfinansiert 💌                             |          |                     |          |              |         |         |             |   |
|                                |                      | Kost.komp | Kost.komp (T)                              | Kost.Kat | Kost.Kat (T)        | Res.type | Res.type (T) | Uke fra | Uke til | Timekostnad | S |
|                                | ?                    |           |                                            |          |                     |          |              |         |         |             | Ν |
|                                | 1                    | BP        | Grunnlønn inkl. sos. kostnader og overhead | AD 🔻     | Forvaltningsoppgave | A        | Ansatte      | 201701  | 209952  | 100,00      | N |

Oppsettet av timekostnader er virksomhetsspesifikt.

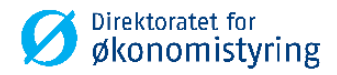

# 4 Overføring av timer fra SAP til UBW (utføres av DFØ)

Timer blir automatisk overført fra SAP til UBW (Agresso) hver natt, med batch timeimport. Rapporten AGRTIME - variant 1 - startes automatisk av IntellAgent.

Importerte timer kan hentes opp i spørring *Detaljer timelister* eller *pr. ressurs* i skjermbildet *Timelister – Standard* fra UBW prosjektstyring / Time/prosjekt/fakturering / Timelister.

### 4.1 Ajourhold feil timeimport (utføres av DFØ)

Det er DFØ som overvåker timeimporten og behandler eventuelle feil.

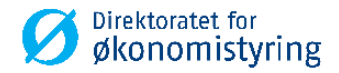

# 5 Faste prosesser og rapporter for tid og utlegg

Etter at timer er importert og utlegg er bokført/importert til hovedbok, prosesseres de videre med faste rapporter i UBW (Agresso). Under vises prosesskartet:

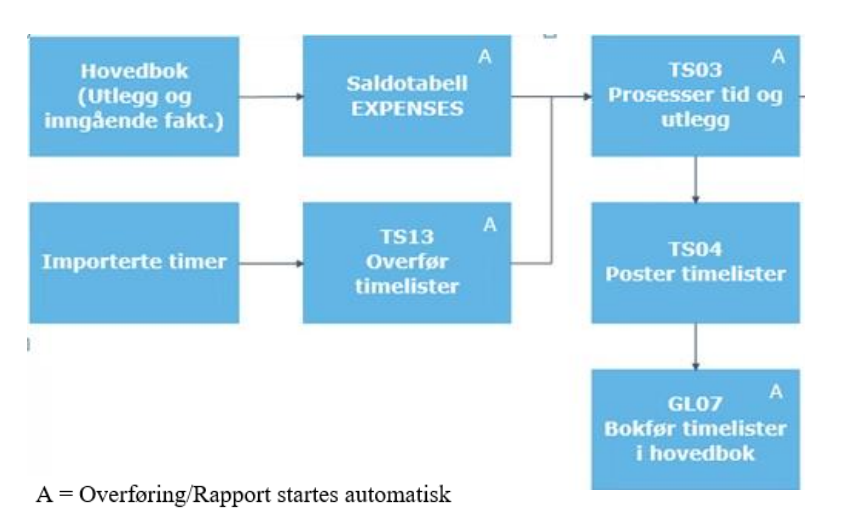

Videre i dette kapittelet beskrives prosessen frem til bokføring av timelister.

### 5.1 Prosessering av tid og utlegg

### 5.1.1 TS13 – Overfør timelister (utføres av DFØ)

*Menypunkt: UBW Prosjektstyring / Time/Prosjekt/Fakturering / Timelister / Prosesser / Prosesser tid og utlegg / Overfør timelister / TS13 – Overfør timelister* 

Importerte og manuelt førte timer med status Klar, klargjøres for prosessering med rappoten TS13 - Overfør timelister. Rapporten aggregerer rader med lik kontering og beskrivelse per dag. I tillegg endres status på timerader til T - Timelisterad er overført.

Rapportutskriften viser hvilke timer som er overført.

Rapporten er satt til å kjøre automatisk hver dag, uke eller måned for alle ressurser. Hvor ofte den kjøres avhenger av firmaoppsettet, og den kan også kjøres manuelt. Ved manuell kjøring kan den bestilles pr. ressurs. Utvalget kan også begrenses på dato fra og til:

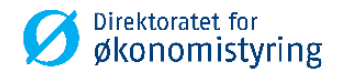

|   | Parameter          | Verdi                |
|---|--------------------|----------------------|
| 1 | Kopier             | 1                    |
| 2 | Serverkø           | Default Report Queue |
| 3 | Prioritet          | 0                    |
| 4 | Skriver            | LOKAL-PRINT          |
| 5 | E-postbekreftelse  |                      |
| 6 | E-postdistribusjon |                      |
| 7 | Status             | N                    |
| 3 | Kjøringsdato       |                      |
| 9 | Kjøringstid        |                      |
| 0 | Type utdata        | Velg automatisk      |
| 1 | Ressurs            | *                    |
| 3 | Slett nullrader    | $\boxtimes$          |
| 7 | Dato fra           | 01.01.2018           |
| 8 | Dato til           | 31.12.2099           |

### 5.1.2 TS03 – Prosesser tid og utlegg (utføres av DFØ)

*Menypunkt: UBW Prosjektstyring / Time/Prosjekt/Fakturering / Timelister / Prosesser / Prosesser tid og utlegg / TS03 – Prosesser tid og utlegg* 

Timer og utlegg prosesseres videre med TSO3 som tilegner kostnad og inntekt og validerer transaksjonene. Kalkulatorisk kostnad for timer beregnes fra kostnadskategori.

TS03 forbereder bokføring av timekostnadene ved å legge på konteringsinformasjon fra bokføringsreglene (konto, balanseringskonto og tilhørende kostnadssteder som skal benyttes) for hvert enkelt kostnadselement.

TS03 – variant 10 startes automatisk hver dag om det ligger rader klare for prosessering, og kan bestilles manuelt ved behov. Angi timeperiode fra og til:

| in any                                                                                                    |   |         | (1503) 1503 - Prosesser tid og X                                   |                                                                    |
|----------------------------------------------------------------------------------------------------|---|---------|--------------------------------------------------------------------|--------------------------------------------------------------------|
| Menypunkter                                                                                                    |   | Vis fa  | ste parametre Opprett rapportmal Parameter Loggnivå Midlertidig ta | bellparameter Firma Liste E-postbekreftelse Skriverparametre Skriv |
| Prosjektstyring Time/Prosjekt/Fakturering                                                                                                    | * | Variant | TS03 - Prosesser tid og utlegg DFØ                                 |                                                                    |
| in Contraction of the second second s |   |         | Parameter                                                          | Verdi                                                              |
| Timelister - standard                                                                                                    |   | 1       | Kopier                                                             | 1                                                                  |
| Timelister - flere ressurser                                                                                                    |   | 2       | Serverkø                                                           | Default Report Queue                                               |
| Dine timelistedetalier                                                                                                    |   | 3       | Prioritet                                                          | 0                                                                  |
| Din saldoliste                                                                                                    |   | 4       | Skriver                                                            | LOKAL-PRINT                                                        |
| Personlige kortkoder                                                                                                    |   | 5       | E-postbekreftelse                                                  |                                                                    |
| Aiourhold timelister                                                                                                    |   | 6       | E-postdistribusjon                                                 |                                                                    |
| ACE registrering                                                                                                    |   | 7       | Status                                                             | N                                                                  |
| Kontroll av timelister for konsulenter                                                                                                    |   | 8       | Kjøringsdato                                                       |                                                                    |
|                                                                                                    |   | 9       | Kjøringstid                                                        |                                                                    |
| Processer                                                                                                    | - | 10      | Type utdata                                                        | Velg automatisk                                                    |
| Opprett manglende timelister                                                                                                    | = | 11      | Timeperiode fra                                                    | 201801                                                             |
| Satt timelister til klar                                                                                                    |   | 12      | Timeperiode til                                                    | 201852                                                             |
| Lukk timelister                                                                                                    |   |         |                                                                    |                                                                    |
| Overfar timelister                                                                                                    |   |         |                                                                    |                                                                    |
| Processor tid og utlegg                                                                                                    |   |         |                                                                    |                                                                    |
|                                                                                                    |   |         |                                                                    |                                                                    |

TS03 prosesserer transaksjoner som er riktig og stopper de som har feil. Feilene rapporteres i en feilliste som hentes fra «Ajourhold rapportbestilling».

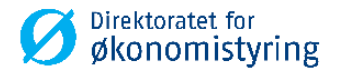

### 5.1.3 TS04 – Poster timelister (utføres av DFØ)

*Menypunkt: UBW Prosjektstyring / Time/Prosjekt/Fakturering / Timelister / Prosesser / Poster timelister / TS04 – Poster timelister* 

Bokføring av kalkulatoriske timekostnader gjøres manuelt ved å kjøre TSO4 – variant 10. TSO4 bestilles normalt en gang i måneden i forbindelse med månedsavslutning:

|                                                          | Vis f                      | aste parametre Opprett rapportmal Parameter Loggnivå Midlertidig tabellp | arameter Firma Liste E-postbekreftelse |
|----------------------------------------------------------|----------------------------|--------------------------------------------------------------------------|----------------------------------------|
| Menypunkter                                              | _                          |                                                                          |                                        |
| 🗉 🛅 Egne menyer                                          | <ul> <li>Varian</li> </ul> | TS04 - Poster timelister (10)                                            |                                        |
| Oppstart                                                 |                            | Parameter                                                                |                                        |
| 🕀 🔁 Felles                                               | 1                          | Konier                                                                   | 1                                      |
| ⊕ Økonomi                                                | 2                          | Serverkø                                                                 | Default Report Queu                    |
| Prosjektstyring                                          | 3                          | Prioritet                                                                | 0                                      |
| Time/Prosjekt/Fakturering                                | 4                          | Skriver                                                                  | LOKAL-PRINT                            |
| Imelister     Timelister                                 | 5                          | E-postbekreftelse                                                        |                                        |
| Timelister - standard                                    | 6                          | E-postdistribusion                                                       |                                        |
| Imelister - fiere ressurser     Diag timelisted stalling | 7                          | Status                                                                   | N                                      |
|                                                          | 8                          | Kjøringsdato                                                             |                                        |
| Din sadonste     Dersoplige kortkoder                    | 9                          | Kjøringstid                                                              |                                        |
| Aiourhold timelister                                     | 10                         | Type utdata                                                              | Velg automatisk                        |
|                                                          | 11                         | Periode                                                                  | 201808                                 |
| Kontroll av timelister for konsulenter                   | 12                         | Transaksjonsdato                                                         | 20.08.2018                             |
|                                                          | 13                         | Buntnummer                                                               | 1808201                                |
| Prosesser                                                | 14                         | Timeperiode fra                                                          | 201834                                 |
| Opprett manglende timelister                             | 15                         | Timeperiode til                                                          | 201834                                 |
| Sett timelister til klar                                 | 17                         | Bokfør                                                                   | $\boxtimes$                            |
| Lukk timelister                                          | 19                         | Dato til                                                                 | 31.08.2018                             |
| Overfør timelister                                       |                            |                                                                          |                                        |
| Prosesser tid og utlegg                                  |                            |                                                                          |                                        |
| Poster timelister                                        |                            |                                                                          |                                        |

Parameteren *Dato til* settes til siste dag i måneden ved manuell kjøring. Dette forhindrer at timer i perioder som går over flere måneder inkluderes.

TS04 fullfører konteringen i henhold til konteringsregelen på konto som ble lagt inn av TS03.

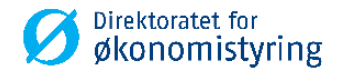

### 5.1.4 GL07 – Bokføring av timekostnader (utføres av DFØ)

Menypunkt: UBW Prosjektstyring/Time/Prosjekt/Faste registre/Systemoppsett/Bokføring av kostnader og fakturadetaljer – variant 1

GL07 startes automatisk etter TS04 for bokføring av timekostnader til hovedbok. Ved feil følges standard feilrutiner på GL07, men det er viktig at det er overnevnte variant som benyttes ved rekjøring:

| feny                                                                                                    | 📮 🛛 🚾 (TS04) TS04 - Poster timelister 🗡 🚾 (GL07) Bok                                                                                                    | føring av timekost ×                                                                                                    |
|----------------------------------------------------------------------------------------------------|----------------------------------------------------------------------------------------------------|----------------------------------------------------------------------------------------------------|
| Aenypunkter                                                                                                    | Vis faste parametre Opprett rapportmal Parameter Log                                                                                                    | ggnivå Midlertidig tabellparameter Firma Liste E-postbekreftelse Skriverparametre Skr                                                                                                    |
| denypunkter         Processer         Processer         Processer         Processer         Processer         Processer         Processer         Processer         Processer         Processer         Poster         Processer         Poster         Postatraportering/opfolging <tr< th=""><th>Visfaste parametre Oppret rapportmal Parameter Log<br/>Visfaste parametre Oppret rapportmal Parameter Log<br/>Paramete<br/>1 Kopier<br/>2 Serverkø<br/>3 Proritet<br/>4 Striver<br/>5 E-postbekreftelse<br/>6 E-postbekreftelse<br/>6 E-postbekreftelse<br/>10 Type utdata<br/>11 Forsystem<br/>13 Buntnummer<br/>14 Bodrar J/N<br/>15 Bodrar J/N</th><th>ggnivå Midlertidig tabellparameter Firma Liste E-postbekreftelse Skriverparametre Skr<br/>Verd  Verd  Ver</th></tr<> | Visfaste parametre Oppret rapportmal Parameter Log<br>Visfaste parametre Oppret rapportmal Parameter Log<br>Paramete<br>1 Kopier<br>2 Serverkø<br>3 Proritet<br>4 Striver<br>5 E-postbekreftelse<br>6 E-postbekreftelse<br>6 E-postbekreftelse<br>10 Type utdata<br>11 Forsystem<br>13 Buntnummer<br>14 Bodrar J/N<br>15 Bodrar J/N | ggnivå Midlertidig tabellparameter Firma Liste E-postbekreftelse Skriverparametre Skr<br>Verd  Verd  Ver |
| Penoder Ime/Prosekt     Penoder Ime/Prosekt     Personig arbeidsplan     Personig arbeidsplan     Tidskoder     Personig arbeidsplan     Personig arbeidsplan     Pers                                                                                                    |                                                                                                    |                                                                                                    |

Buntnummer settes av TS04.

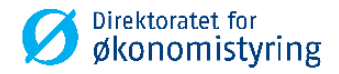

# 6 Rapporter

Det er laget et sett med standard rapporter for Tidstyring. Disse finner du i UBW (Agresso) Web under menyvalg Rapporter og Fane Tidstyring. Rapportene er også tilgjengelig i UBW (Agresso) Desktop.

### **UNIT4** Business World On!

| :=              |                                |   |                   |
|-----------------|--------------------------------|---|-------------------|
|                 |                                |   |                   |
| Meny            |                                |   |                   |
| Din ansettelse  | Globale rapporter              |   | Private rapporter |
|                 | Anskaffelser                   | ≽ |                   |
| Tid og utlegg   | Avstemming DFØ                 | ≽ |                   |
|                 | Avstemming SRS                 | ≽ |                   |
| Prosjektstyring | Forskningstjenester Konsortiet | ≽ | 、<br>、            |
|                 | Tidstyring                     | * | )                 |
| Kunder og salg  | Virksomhetsrapporter           | ♦ |                   |
| Planlegger      |                                |   |                   |
| lancyger        |                                |   |                   |
| Regnskap        |                                |   |                   |
|                 |                                |   |                   |
| Felles          |                                |   |                   |
| Økonomiinfo     |                                |   |                   |
| 2KOHOIIIIIIIO   |                                |   |                   |
| Rapporter       | )                              |   |                   |
|                 |                                |   |                   |